## Preparing your Arduino Mega or ProMicro for use with KAP140 LCD

Download Mobiflight from mobiflight.com Download the KAP140 mobiflight software/firmware from <u>https://www.propwashsim.com/downloads</u>

The zipped file "propwashsim.zip" must be extracted (unzipped) and put in the Mobiflight community folder.

This folder can be found here:

C:\Users\"your username here"\AppData\Local\MobiFlight\MobiFlight Connector\Community

|   | ^              |                   |             |     |
|---|----------------|-------------------|-------------|-----|
|   | Name           | Date modified     | Туре        | Siz |
|   | CoreFlightTech | 1/16/2024 1:07 PM | File folder |     |
| * | kavSimulations | 1/16/2024 1:07 PM | File folder |     |
| * | miniCOCKPIT    | 1/16/2024 1:07 PM | File folder |     |
| * | MobiFlight     | 1/16/2024 1:07 PM | File folder |     |
| * | PropWashSim    | 4/19/2024 7:46 PM | File folder |     |

Start Mobiflight after you have added PropWashSim folder. If it is already running, shut it down and restart it.

## Preparing your Arduino Mega or ProMicro for use with KAP140 LCD

## Step 1: Right Click the Arduino

Follow through Update Firmware/Community/PropWashSim KAP140

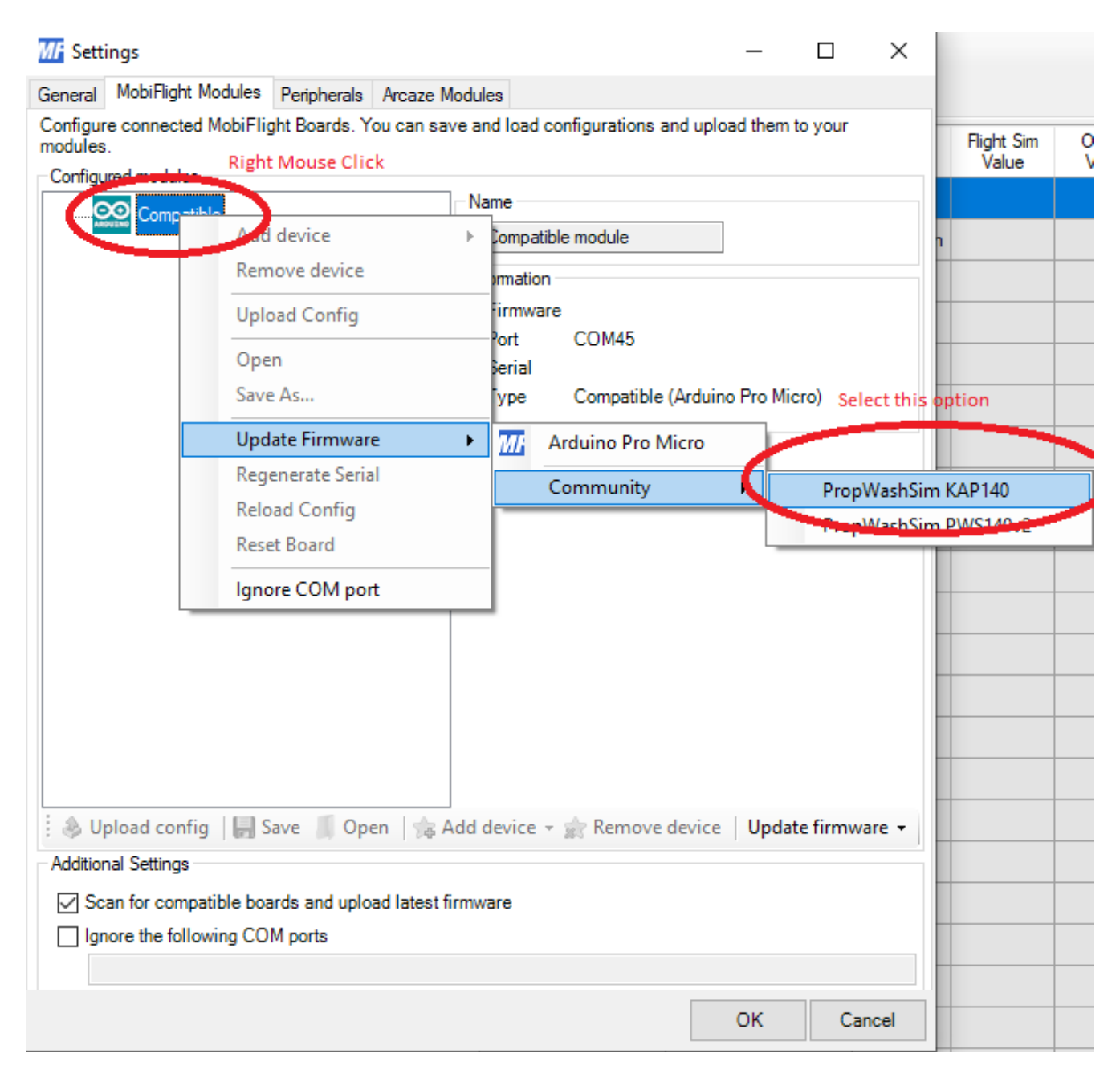

After Selecting "PropWashSim KAP140, it will update the firmware. Allow this to finish.

After the firmware updates:

Step 2: Highlight the PropWashSim KAP140Step 3: Click "Add device"Step 4: Select "Custom Devices" and "PropWashSim KAP140"

| MF Settings                                                                  |                                         | _           |                  | ×      |            |
|------------------------------------------------------------------------------|-----------------------------------------|-------------|------------------|--------|------------|
| General MobiFlight Modules Peripherals Arcaze Modules                        |                                         |             |                  |        |            |
| Configure connected MobiFlight Boards. You can save and load con<br>modules. | igurations and upload                   | d them to   | your             |        | Flight Sim |
| Configured modules                                                           |                                         |             |                  |        | value      |
| PropWashSim KAP140                                                           |                                         |             |                  |        |            |
| PropWashS                                                                    | PropWashSim KAP140                      |             |                  |        |            |
| Highlight by mouse click (may Information                                    |                                         |             |                  |        |            |
| already be highlighted) Firmware                                             | 0.0.1                                   |             |                  |        |            |
| Port                                                                         | COM43                                   |             |                  |        |            |
| LED / Output                                                                 | CN 000 400                              |             |                  |        |            |
| 122 LED 7-Segme                                                              | nt 4                                    | 40 Micro    |                  |        |            |
|                                                                              |                                         |             |                  |        |            |
| () Servo                                                                     | 4                                       | 40          |                  |        |            |
| Stepper                                                                      | I                                       |             |                  |        |            |
| Rbc LCD Display                                                              | L                                       |             |                  |        |            |
| >> Shift Register                                                            | ľ                                       |             |                  |        |            |
| (b) Button                                                                   |                                         |             |                  | 1      |            |
| 🕄 Encoder                                                                    | I                                       |             |                  |        |            |
| <ul> <li>Analog Input</li> </ul>                                             | L                                       |             |                  | - 1    |            |
| Click "Add device/Custo<br>Glick "Add device/Custo                           | gister<br>m Devices/Prop<br>Multinlever | Si<br>WashS | upport<br>im KAP | 140"   |            |
| 😚 Custom Devi                                                                | ces 🕨                                   | Pro         | pWashS           | im KAP | 140        |
| 🗄 💩 Upload config 🛛 🔚 Save 🚺 Open 🛛 🎭 Add device 👻 🗋                         | Remove device                           | Update      | firmwar          | 2      |            |
| - Additional Settings                                                        |                                         |             | -                |        |            |

Step 5: Select "Upload config" Click OK to update

| MF Settings                                                                                                    | _            |           | × |
|----------------------------------------------------------------------------------------------------|--------------|-----------|---|
| General MobiFlight Modules Peripherals Arcaze Modules                                                                                                    |              |           |   |
| General       MobiFlight Modules       Peripherals       Arcaze Modules         Configure connected MobiFlight Boards. You can save and load configurations and up modules.       Configured modules         Configured modules       PropWashSim KAP140       Pin settings         Image: PropWashSim KAP140       Image: PropWashSim KAP140       Name         PropWashSim KAP140       PropWashSim KAP140       Image: PropWashSim KAP140 | load them to | o your    |   |
| Select "Upload config"                                                                                                    |              |           |   |
| 🚯 Upload config 🚯 Save 🧂 Open   🎭 Add device 👻 🏫 Remove device                                                                                                    | e Update     | e firmwar | e |
| Additional octaings                                                                                                    |              |           |   |

Step 6: Click "Update firmware"

You can now close the MF Settings screen and begin working with your Mobiflight Output configs.

We have included a file (kap140.mcc). You can open and run this file. We have created this file to run with MSFS for you to see the output. Works best with the basic Cessna 172 included.